# **OpenID** Connect Settings for Entrust

Last Modified on 04/08/2025 12:54 pm EDT

This article describes settings that have been successfully used within OnGuard and Entrust IntelliTrust in order to use IntelliTrust as a third-party provider for OnGuard via the OpenID Connect protocol.

**Note:** Third-party settings may be different from those discussed here based on the specific third-party product or version in use, or for other differences. The following settings are not guaranteed to work in all situations. Contact your third-party provider to see their documentation for details on using their service.

### **Procedure Steps**

#### Entrust IntelliTrust Settings:

- 1. When adding OnGuard as an application resource, select Generic OIDC Application.
- 2. Under Response Types, select code (Basic Flow).
- 3. Set User Info Signing Algorithm to None.
- 4. Redirect URI(s) must include the URI for Lenel Console for the specific OnGuard installation. A trailing "/" may be required.

**Note:** Entrust does not allow entering IP addresses as redirect URIs. To use Entrust as an identity provider with OnGuard, the OnGuard server must have a non-IP URL that can be found by Entrust via DNS.

5. For Token Endpoint Client Authentication Method, select either Client Secret Basic or Client Secret Post.

#### **OnGuard Settings:**

- 1. On the IntelliTrust Application Settings page, in the General Settings section, fill in the **Client ID** and **Client Secret** fields.
- 2. On the Advanced sub-tab, uncheck the **Require Access Token Hash** check box.
- 3. On the Advanced sub-tab, confirm that the setting for **Token Authentication Style** matches the setting made in Step 5 above (Entrust IntelliTrust settings).

### Applies To

OnGuard 7.5 (and above)

## Additional Information